## **Assign Trucks and Drivers**

Last Modified on 01/16/2024 9:24 am EST

## **Pathway:** Operations > Dispatch

When the Dispatch screen displays, routes **without** a designated driver display at the top of the list. This screen allows for the editing of truck and driver assignments; however, truck/driver re-assignment changes should NEVER be made once a driver has started their route.

If a driver started a route but cannot complete it, reassign the service records to a different route. Avoid assigning a new truck and driver to a route that is already underway.

## **Permissions**

The following permissions are required to assign trucks, drivers and helpers to a route.

| Permission<br>ID | Permission Name |
|------------------|-----------------|
| 88               | Dispatch        |

| DISPATCH                                                                         |                |          |              |                              |                        |          |                 |              |           |           |               |                  |                   | OPERATIC   | INS > DISPATCH    |
|----------------------------------------------------------------------------------|----------------|----------|--------------|------------------------------|------------------------|----------|-----------------|--------------|-----------|-----------|---------------|------------------|-------------------|------------|-------------------|
| FROM                                                                             | то             | DIVISION |              |                              |                        | L        | NE OF BUSINESS  |              |           |           |               |                  |                   |            |                   |
| 01/08/24                                                                         | 01/08/24       | HOUSTON  |              |                              |                        | ~ 0      | Commercial, Rol | ll Off       |           |           |               |                  |                   |            | LOAD              |
| Standard 👻 🙆 Select Route Shee                                                   |                |          | et 🕞 🖨       |                              |                        |          |                 |              |           |           |               |                  |                   | Q, (2)     |                   |
|                                                                                  | ROUTE 🕇        | Т        | RUCK         | DRIVER                       |                        | PRE TRIP | POST TRIP       |              | OPTIMIZED | SCHEDULED | SERVICED      | PENDING          | DO NOT<br>SERVICE | EXCEPTIONS | DISPOSAL          |
| <ul> <li>HOUSTON - Commercial - Monday Jan 8, 2024 (0 of 6 Completed)</li> </ul> |                |          |              |                              |                        |          |                 |              |           |           |               |                  |                   |            |                   |
|                                                                                  | <u>нои 201</u> | 2        | Double Click | Ashley Driver - Drive        |                        |          |                 |              |           |           | 4 (4)         | <u>96 (95%)</u>  | <u>1 (1%)</u>     | 0          | <u>0 (0 tons)</u> |
|                                                                                  | HOU 202        | 2        | 2001         | EDIT ROUTE RECORD            |                        |          |                 |              |           | 2 😣       | <u>9 (11)</u> | <u>82 (90%)</u>  | 0                 | 0          | <u>0 (0 tons)</u> |
|                                                                                  | HOU 203        | 2        | 2002         |                              | 1                      |          |                 | _            | 1         |           | <u>6 (7)</u>  | <u>114 (95%)</u> | 0                 | 0          | <u>0 (0 tons)</u> |
|                                                                                  | <u>HOU 204</u> | 2        | 2000         | TRUCK                        | 2003                   |          |                 | <b>-</b> (3) | SET AS DE | AULT      | <u>9 (16)</u> | <u>96 (90%)</u>  | <u>2 (2%)</u>     | 0          | <u>0 (0 tons)</u> |
|                                                                                  | HOU 205R       | 2        |              | DRIVER                       | Ashley Driver - Driver |          |                 | - 0          | SET AS DE | AULT      | 0             | 40 (100%)        | 0                 | 0          | <u>0 (0 tons)</u> |
|                                                                                  | - HOU 206      | 2        | 2004         |                              |                        |          |                 |              |           |           | 0             |                  | 0                 | 0          | <u>0 (0 tons)</u> |
|                                                                                  |                |          |              | HELPER 1                     |                        |          |                 | - ©          | SET AS DE | AULT      |               |                  |                   |            |                   |
|                                                                                  |                |          |              | HELPER 2                     |                        |          |                 | - ©          | SET AS DE | AULT      |               |                  |                   |            |                   |
|                                                                                  |                |          |              | SCHEDULED START TIME         |                        |          |                 | Ŧ            |           |           |               |                  |                   |            |                   |
|                                                                                  |                |          |              | EXPECTED END TIME            |                        |          |                 | Ŧ            |           |           |               |                  |                   |            |                   |
|                                                                                  |                |          |              | STATUS                       | In Progress            |          |                 | Ŧ            |           |           |               |                  |                   |            |                   |
|                                                                                  |                |          |              | DEFAULT DISPOSAL<br>LOCATION |                        |          |                 | v            |           |           |               |                  |                   |            |                   |
|                                                                                  |                |          |              | TRANSPORTER                  |                        |          |                 | <b>-</b> (3  |           |           |               |                  |                   |            |                   |
|                                                                                  |                |          |              | START YARD                   |                        |          |                 | - 0          |           |           |               |                  |                   |            |                   |
|                                                                                  |                |          |              | END YARD                     |                        |          |                 | <b>-</b> Ø   |           |           |               |                  |                   |            |                   |
|                                                                                  |                |          |              |                              |                        | SAVE     |                 |              |           |           |               |                  |                   |            |                   |

## Add and Update Truck, Driver and Helper Assignments

- 1. Load the Dispatch screen using the available filters.
  - By default, the Dispatch tool displays in the **Standard** grid view. For purposes of assigning and reassigning trucks and drivers, continue to use this view.
- 2. Double-click within the row of a route\_(not the route name/ID) to display the Edit Route Record pop up.
   o Note: Clicking on the route Name/ID will display a calendar.
- 3. To assign or change the truck assignment, select a **Truck** from the drop down list. If the truck should be the default truck for the route, select the "Set as Default" check box.
- 4. To assign or change a driver assignment, select a Driver from the drop down list. If the driver should be the

default driver for the route, select the "Set as Default" check box.

- 5. To assign or change a helper assignment, select a **Helper** from the drop down list. If the helper should be the default driver for the route, select the "Set as Default" check box.
- 6. Select **Save** and continue for each route until all routes are assigned a truck and driver.